## 泰安市西门子中国(授权)一级代理商-西门子选型-西门子技术支持-西门子维修服务

| 产品名称 | 泰安市西门子中国(授权)一级代理商-<br>西门子选型-西门子技术支持-西门子维修服务       |
|------|---------------------------------------------------|
| 公司名称 | 广东湘恒智能科技有限公司                                      |
| 价格   | .00/件                                             |
| 规格参数 | 变频器:西门子代理商<br>触摸屏:西门子一级代理<br>伺服电机:西门子一级总代理        |
| 公司地址 | 惠州大亚湾澳头石化大道中480号太东天地花园2<br>栋二单元9层01号房(仅限办公)(注册地址) |
| 联系电话 | 18126392341 15267534595                           |

## 产品详情

西门子博途编程指令的"选件包"中集成了 SIMATIC Ident 配置文件和 Ident 指令块,使用TIA Portal 进行组态与编程的 S7-1200/1500 可以使用这些指令对工业识别系统进行操作。

S7-1200 可以使用 RF120C 通信模块,实现与西门子工业识别系统的通信。本文介绍通过 S7-1200 C PU 和 RF120C ,使用 Ident 指令块,实现对 RF200 进行读、写操作。1. 首先,通过 " 设备 视图 " 对 CPU 和 RF120C 进行组态,如图所示:

2.选择连接的阅读器类型,本例中连接的是 RF260R,故选择" RF200 常规",如图所示:

3. 查看 RF120C 的 " IO 起始地址 " 和 " 硬件标识符 " , 后续编程需要使用这两个参数

4.当在主程序 OB1 使用了 " 选件包 " 中的 RFID 相关指令 ( 例如在 OB1 中拖拽 Reaet\_Reader 指令 ) ,则会自动的在 " PLC 数据类型 " 中增加如图5所示的数据类型如 :

"IID\_CMD\_STRUCT "、"IID\_HW\_CONNECT "等,并使用数据类型"IID\_HW\_CONNECT "创建参数 DB 块,如图所示:

5. 将上述创建的参数 DB 块变量 " connect\_para " 填写到 " Reaet\_Reader " 指令的 " HW\_CONNE CT " 引脚上,如图所示:

6. 调用"Write"指令,引脚参数按如图所示填写

7. 调用 "Read " 指令, 引脚参数按如图所示填写

8. 将项目编译,无错误后下载到 PLC 中,并使用 MDS D100 标签做测试,测试结果如图所示